# °4M

# **Machine Update**

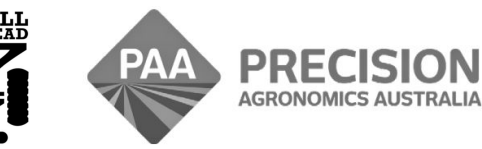

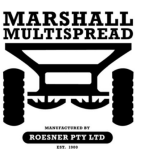

admin@precisionag.com.au

www.i4m.net.au

## User Guide i4M Machine Update Version 200

### Foreward

This is a basic guide for i4M Machine Controller updates only. This guide provides supplimentary information only. Please see other relevant documents for Machine Operation.

| Contents             | Page |
|----------------------|------|
| Overview             | 03   |
| Getting Started      | 03   |
| Downloading Updates  | 03   |
| Updating the Machine | 04   |

### **Overview – Two Easy Steps**

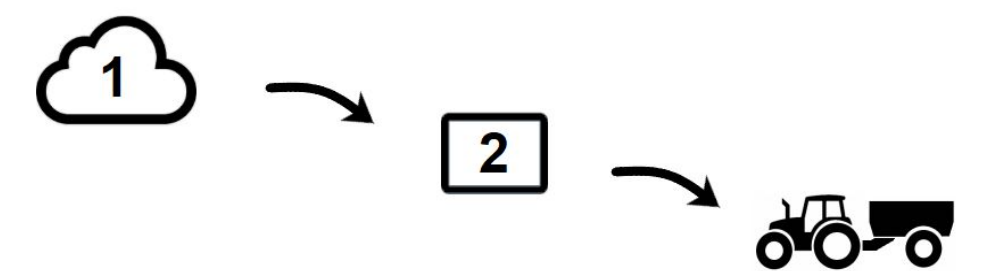

1 - Download the updates from the cloud

2 - Connect the tablet to the Machine Wifi and send the updates

### **Notes and Features**

- · You only need internet to download the update files, it's not needed to update the machine
- You can download the files anytime, and use them to update the machine later on
- You can update multiple machines, using the same update files
- The update files remain on the tablet until you want to delete them
- · You can update the machine to newer versions or backdate it to older versions of software

### **Getting Started**

- The Machine Update App is available on request for essential updates or repairs only
- Some machine devices cannot be updated
- First check if your device can be updated using the Update App
- Connect to the Machine Wifi
- · Open the Update App, tap the menus below

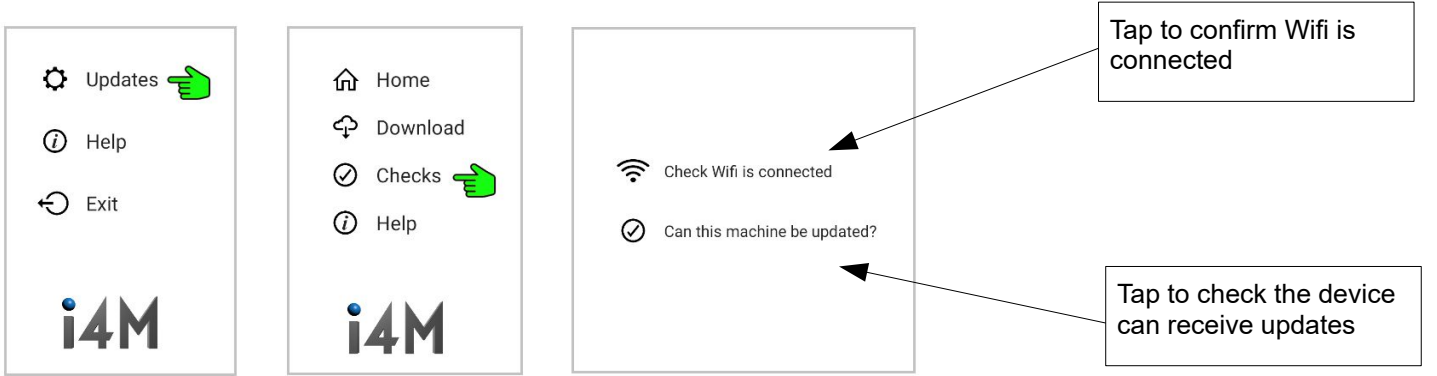

### **Downloading Updates**

· Connect the tablet Wifi to an internet connection, tap the menus below

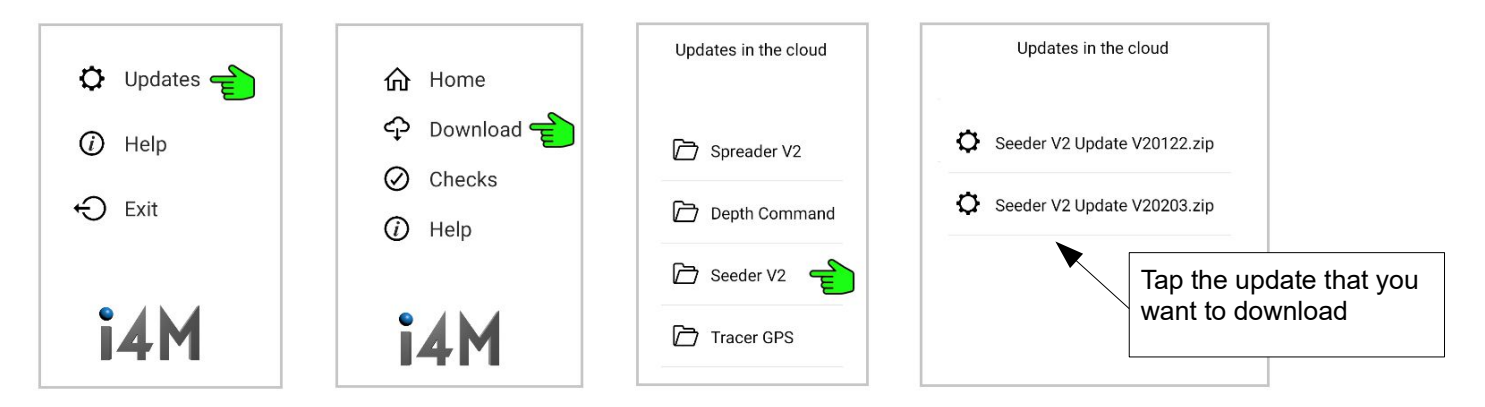

### Updating the Machine

- Do not turn off the machine or interrupt the tablet during the update
- Connect the tablet to the Machine Wifi hotspot
- If the i4M device reboots, tap 'Check Wifi is Connected', turn Wifi OFF then back ON (force it to connect)

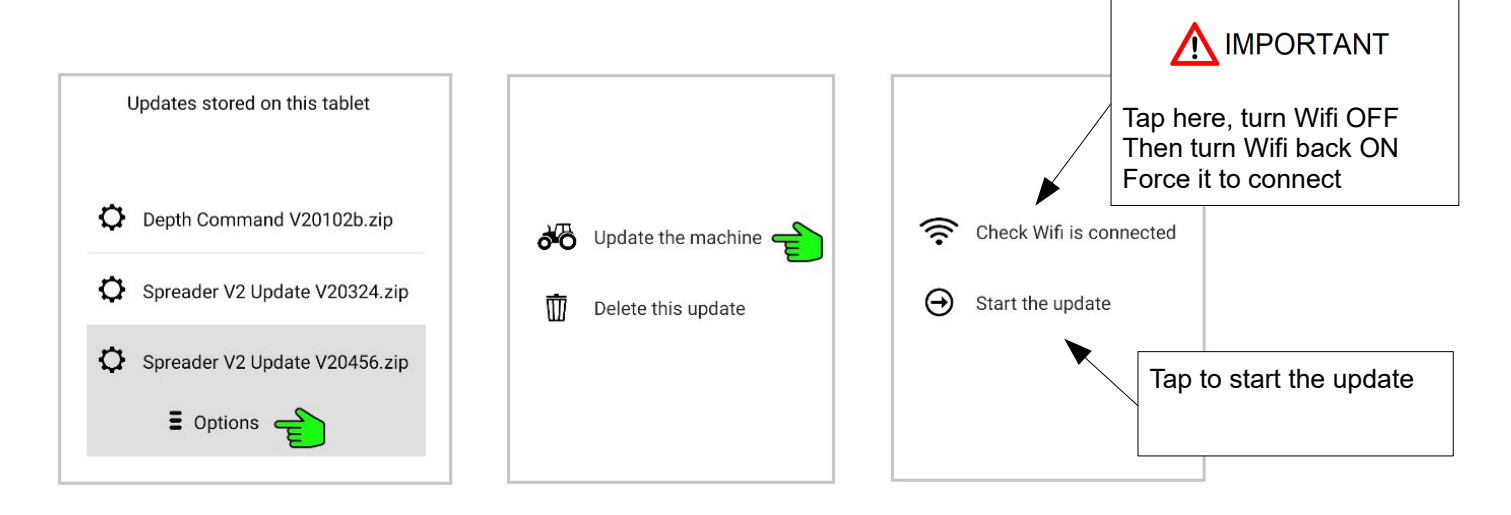